This documentation serves as a guide on how to setup your MFA (Multi Factor Authentication) with Microsoft.

If you have any difficulties following this guide or have any questions, please contact the Fort Valley State University IT HelpDesk by submitting a ticket in our <u>ServiceNow Portal</u>, emailing <u>ITHelpDesk@fvsu.edu</u> or by calling 478 825 6228. The IT Helpdesk is located on the 3<sup>rd</sup> floor of the Hunt Library.

When accessing the new Single Sign On you will be taken to this page to provide more information and secure your account. **DO NOT SKIP THIS STEP. PLEASE SECURE YOUR ACCOUNT BY COMPLETEING THE MFA SETUP.** Click Next to proceed.

| Fort Valley State University |
|------------------------------|

Setup your first method of authentication using your phone number. Click the "I want to set up a different method" button at the bottom of the page.

|                         | Method 1 of 2: App                                        |      |
|-------------------------|-----------------------------------------------------------|------|
| App                     | 2<br>Phone                                                |      |
| Microsoft Authentica    | ator                                                      |      |
| Ctart by actin          |                                                           |      |
| Start by gettin         | ig the app                                                |      |
| On your phone, insta    | II the Microsoft Authenticator app. Download now          |      |
| After you install the M | Microsoft Authenticator app on your device, choose "Next" |      |
| I want to use a differ  | ent authenticator app                                     |      |
|                         |                                                           | Next |

Choose Phone. We will setup the Microsoft Authenticator App further down in the document.

| Choose a different met         | thod $	imes$ |
|--------------------------------|--------------|
| Which method would you like to | use?         |
| Phone                          | ~            |
| Authenticator app              |              |
| Phone                          |              |

You have the options of receiving a code via text message or by phone call. Enter your phone number and click Next.

|                                    | Method 1 of 2                         | 2: Phone                                       |
|------------------------------------|---------------------------------------|------------------------------------------------|
|                                    | Phone                                 | Арр                                            |
| Phone                              |                                       |                                                |
| You can prove who yo               | ou are by answering a call on your pl | hone or texting a code to your phone.          |
| What phone number                  | would you like to use?                |                                                |
| United States (+1)                 | ~                                     |                                                |
| <ul> <li>Text me a code</li> </ul> |                                       |                                                |
| Call me                            |                                       |                                                |
| and cookies statemer               | nt.                                   | s that you agree to the Terms of service and P |
| and cookies statemer               | nt.                                   | s that you agree to the Terms of service and P |
| and cookies statemen               | rent method                           | s that you agree to the Terms of service and P |
| I want to set up a diffe           | rent method                           | s that you agree to the Terms of service and P |
| I want to set up a diffe           | rent method                           | s that you agree to the Terms of service and P |
| I want to set up a diffe           | rent method                           | s that you agree to the Terms of service and P |
| I want to set up a diffe           | rent method                           | s that you agree to the Terms of service and P |
| I want to set up a diffe           | rent method                           | s that you agree to the Terms of service and P |
| I want to set up a diffe           | rent method                           | s that you agree to the Terms of service and P |

Enter the 6-digit code in the space provided, then click next.

| who you are. |
|--------------|
|              |
|              |
|              |
|              |
|              |
|              |
| Back Next    |
|              |
|              |

Once your code is verified and your phone is registered successfully, click next.

### Keep your account secure

| Method 1 d                                        | of 2: Phone |
|---------------------------------------------------|-------------|
| <b>2</b>                                          | 2           |
| Phone                                             | Арр         |
|                                                   |             |
| 'hone                                             |             |
|                                                   |             |
| SMS verified. Your phone was registered successfu | lly.        |
|                                                   | Next        |
|                                                   |             |

After you have successfully registered your phone, you will be returned to the Keep your account secure page. Again click "I want to set up a different method" and choose Email.

|                           | Method 2                            | of 2: App                      |             |
|---------------------------|-------------------------------------|--------------------------------|-------------|
|                           |                                     | Ø                              |             |
|                           | Phone                               | Арр                            |             |
| Microsoft A               | uthenticator                        |                                |             |
| Sta                       | rt by getting the app               |                                |             |
|                           |                                     | uthenticator app. Download po  |             |
| After                     | r you install the Microsoft Authent | icator app on your device, cho | ose "Next". |
| l war                     | nt to use a different authenticator | app                            |             |
|                           |                                     |                                | Next        |
|                           | Choose a differ                     | ent method X                   |             |
| l want to set up a differ | rent me Choose a differe            |                                |             |
|                           | Which method would                  | you like to use?               |             |
|                           | Authenticator app                   |                                |             |
|                           | Automation app                      |                                |             |

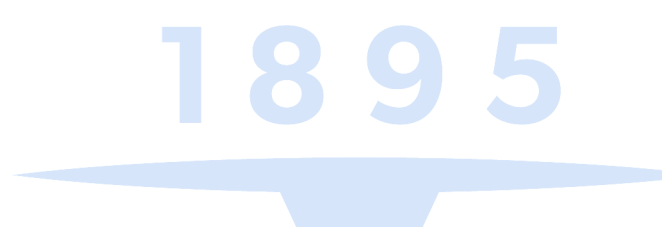

Enter an alternate email address that you have access to e.g., Gmail, Yahoo Mail, Outlook etc. Click next to continue setup.

| Your organization requires you to set up the fo | ollowing methods of proving who you are. |
|-------------------------------------------------|------------------------------------------|
| Method 2 of                                     | f 2: Email                               |
| Phone                                           | Email                                    |
| Email<br>What email would you like to use?      |                                          |
| @gmail.com                                      |                                          |
|                                                 | Next                                     |
| want to set up a different method               |                                          |

Enter the code that was sent to your alternate email inbox. Depends on your email settings you may need to check your Spam/junk folder if the code was not in your Inbox.

| Keep your account                                      | t secure                        |
|--------------------------------------------------------|---------------------------------|
| Your organization requires you to set up the following | methods of proving who you are. |
| Method 2 of 2: Email                                   | I                               |
| Phone                                                  | Email                           |
| Email                                                  |                                 |
| We just sent a code to @gmail.com<br>908709            |                                 |
| Resend code                                            |                                 |
|                                                        | Next                            |
| I want to set up a different method                    |                                 |
|                                                        |                                 |

Once competed, clcik next to finish setup.

| Keep your account secure<br>Your organization requires you to set up the following methods of proving who you are.                                                                |  |
|----------------------------------------------------------------------------------------------------|--|
| Method 2 of 2: Done                                                                                                    |  |
| Success!<br>Great job! You have successfully set up your security info. Choose "Done" to continue signing in.<br>Default sign-in method:<br>Phone<br>Phone<br>Email<br>@gmail.com |  |
|                                                                                                    |  |
| 1895                                                                                                    |  |
|                                                                                                    |  |

Setup Microsoft Authenticator App. Download the Application on your mobile phone. You can get the application via the Apple App Store or the Google Play Store, respectively. After installing the application click next.

# Contrast of the province of the province of the

To complete setup, click next. Keep your account secure Your organization requires you to set up the following methods of proving who you are. Method 2 of 2: App Ø App Phone Microsoft Authenticator Set up your account If prompted, allow notifications. Then add an account, and select "Work or school". Back Next I want to set up a different method

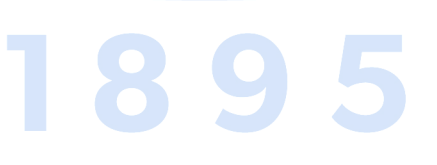

The following phone setup is from an iPhone, it will be the same for an Android based phone.

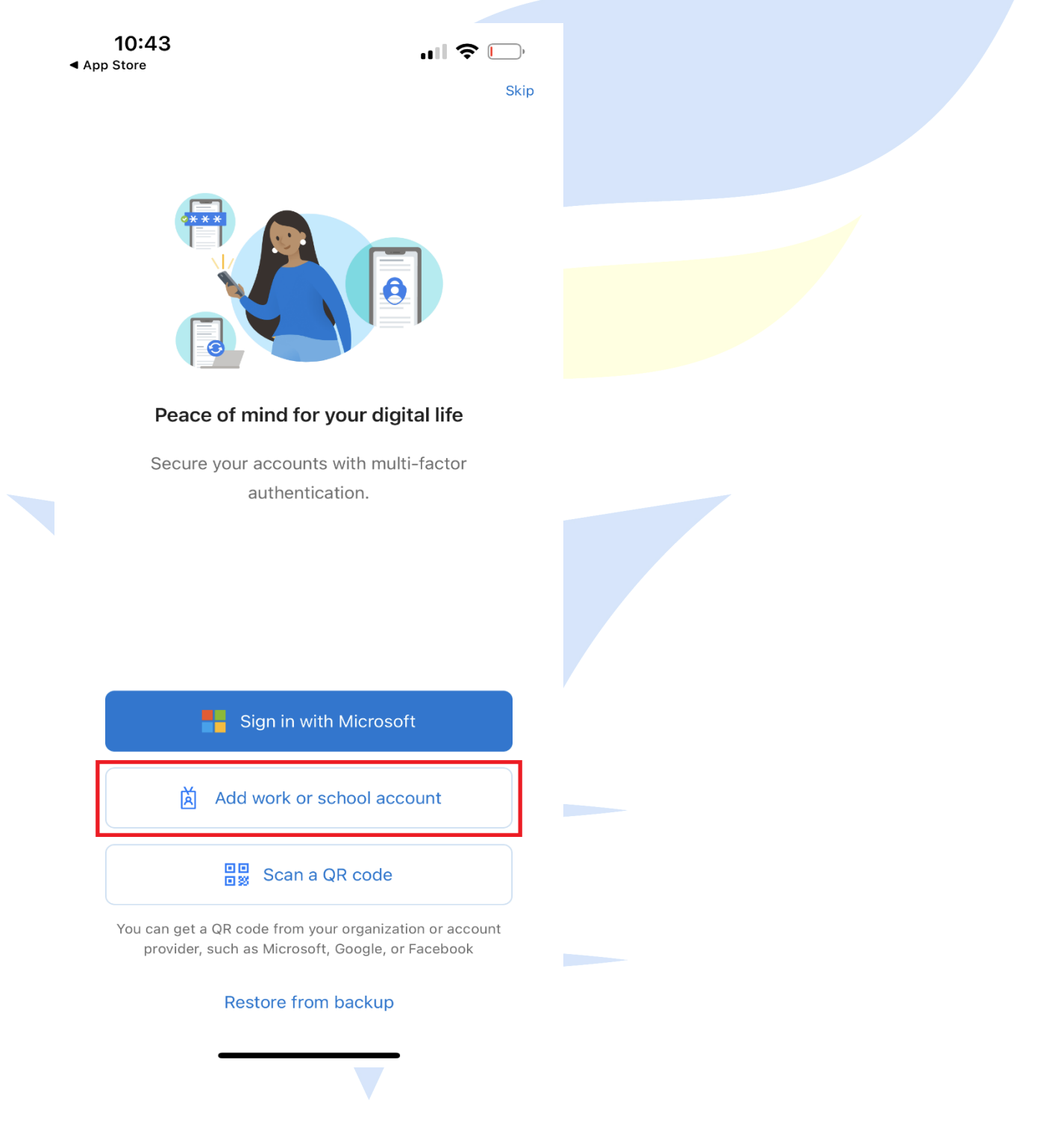

| <b>1</b><br>⊲ App St | 0:44<br>tore                   | ul 🗢 🕞 |
|----------------------|--------------------------------|--------|
| <                    | Add account                    |        |
| WHAT                 | KIND OF ACCOUNT ARE YOU ADDIN  | \G?    |
|                      | Personal account               | >      |
|                      | Work or school account         | >      |
| 8                    | Other (Google, Facebook, etc.) | >      |
|                      |                                |        |
|                      |                                |        |
|                      |                                |        |
|                      |                                |        |
|                      |                                |        |
|                      |                                |        |
|                      |                                |        |
|                      |                                |        |
|                      |                                |        |
|                      |                                |        |
|                      |                                |        |

| KIND OF ACCOUNT ARE YOU ADDING?   Personal account   Vork or school account   Vork or school account   Other (Google, Facebook, etc.)                                              |
|----------------------------------------------------------------------------------------------------|
| WHAT KIND OF ACCOUNT ARE YOU ADDING?     Personal account     Work or school account     More (Google, Facebook, etc.)     Add work or school account     Sign in     Scan QR code |
| Personal account     Work or school account     Other (Google, Facebook, etc.)     Add work or school account     Sign in     Scan QR code                                         |
| Work or school account     Other (Google, Facebook, etc.)     Add work or school account     Sign in     Scan QR code                                                              |
| Add work or school account   Sign in   Scan QR code                                                                                                    |
| Add work or school accountSign inScan QR code                                                                                                    |
| Add work or school accountSign inScan QR code                                                                                                    |
| Add work or school accountSign inScan QR code                                                                                                    |
| Sign in Scan QR code                                                                                                    |
|                                                                                                    |
|                                                                                                    |
|                                                                                                    |
|                                                                                                    |
|                                                                                                    |
|                                                                                                    |
|                                                                                                    |
|                                                                                                    |

Use your phone to scan the QR code located on the Keep your account secure page.

| Your organization requires you                             | a to set up the following methods of proving who you are.          |
|------------------------------------------------------------|--------------------------------------------------------------------|
|                                                            | Method 2 of 2: App                                                 |
| Phone                                                      | Дрр                                                                |
| Microsoft Authoriticat                                     | o.r.                                                               |
| Microsoft Authenticat                                      | Or                                                                 |
| Scan the QR code                                           |                                                                    |
| Use the Microsoft Authenticator app app with your account. | to scan the QR code. This will connect the Microsoft Authenticator |
| After you scan the QR code, choose "                       | "Next".                                                            |
| Can't scan image?                                          |                                                                    |
|                                                            | Back Next                                                          |
| I want to set up a different method                        |                                                                    |

Check your device for the sign in approval notification.

| Keep your account secure<br>Your organization requires you to set up the following methods of proving who you are. |  |
|----------------------------------------------------------------------------------------------------|--|
| Method 2 of 2: App                                                                                                 |  |
| Microsoft Authenticator          Let's try it out         Approve the notification we're sending to your app.      |  |
| Back Next Lwant to set up a different method                                                                       |  |
|                                                                                                    |  |
|                                                                                                    |  |
|                                                                                                    |  |

Click Approve on your phone.

| 1      | 0:45                 | .ul <del>ຈ</del>                   |             |
|--------|----------------------|------------------------------------|-------------|
| Ξ      | Authenticato         | r                                  | +           |
| Ă      | fvsu.edu<br>⊉fvsu.ed | u                                  | >           |
|        |                      |                                    |             |
|        |                      |                                    |             |
|        |                      |                                    |             |
|        |                      |                                    |             |
|        |                      |                                    |             |
|        | Approve s            | t <b>ign-in?</b><br>du<br>fysu edu |             |
|        | Denv                 | Approve                            |             |
|        | Dony                 | , ippliede                         |             |
|        |                      |                                    |             |
|        |                      |                                    |             |
|        |                      |                                    |             |
|        |                      |                                    |             |
|        |                      |                                    |             |
| Authen | ticator Passwords    | O<br>Addresses Ve                  | erified IDs |
|        |                      |                                    |             |
|        |                      |                                    |             |

| Keep your acc<br>Your organization requires you to set up the f | following methods of proving who you are. |
|-----------------------------------------------------------------|-------------------------------------------|
| Method 2 d                                                      | of 2: App                                 |
| Phone                                                           | Арр                                       |
| Microsoft Authenticator                                         |                                           |
| Notification approved                                           |                                           |
|                                                                 | Back Next                                 |
| want to set up a different method                               |                                           |

Click next after your notification has been approved.

1895

| Method 2 of 2: Done<br>Phone<br>Phone<br>SUCCESS!<br>Great job! You have successfully set up your security info. Choose "Done" to continue signing in.<br>Default sign-in method:<br>Phone<br>Phone<br>Microsoft Authenticator |
|----------------------------------------------------------------------------------------------------|
| SUCCESS!<br>Great job! You have successfully set up your security info. Choose "Done" to continue signing in.<br>Default sign-in method:<br>Phone<br>Microsoft Authenticator                                                   |
| Microsoft Authenticator                                                                                                    |
| Done                                                                                                    |

### Keep your account secure

Your organization requires you to set up the following methods of proving who you are.

| Method 2 of 2: Done                                                                              |                              |
|--------------------------------------------------------------------------------------------------|------------------------------|
| Phone                                                                                            | Email                        |
| Success!                                                                                         |                              |
| Great job! You have successfully set up your security info. Choose "D<br>Default sign-in method: | one" to continue signing in. |
| S Phone                                                                                          |                              |
| Email<br>@gmail.com                                                                              | •                            |
|                                                                                                  | Done                         |

After completing setup. You will be routed to the Security Information page of your Account.

| Overview      | Security info                             |                                        |        |        |
|---------------|-------------------------------------------|----------------------------------------|--------|--------|
| ecurity info  | These are the methods you use to sign int | o your account or reset your password. |        |        |
| Organizations | Default sign-in method: Phone - text +1   | Change                                 |        |        |
| organizations | + Add sign-in method                      |                                        |        |        |
| Devices       | S Phone                                   | +1                                     | Change | Delete |
| Privacy       | Microsoft Authenticator                   | SA                                     |        | Delete |
|               | Lost device? Sign out everywhere          |                                        |        |        |

If have any questions, please contact the Fort Valley State University IT HelpDesk by submitting a ticket in our <u>ServiceNow Portal</u>, emailing <u>ITHelpDesk@fvsu.edu</u> or by calling 478 825 6228.

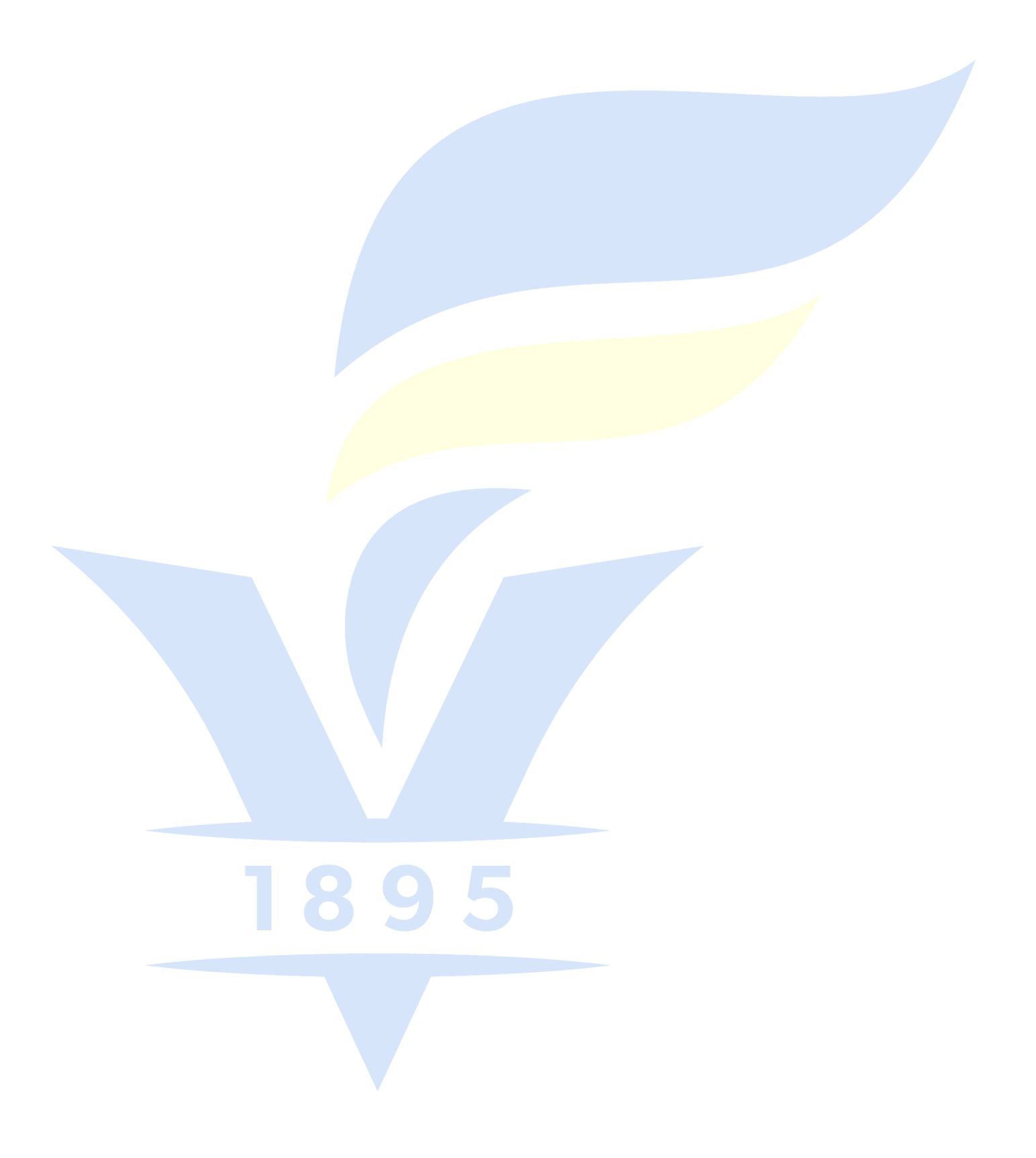